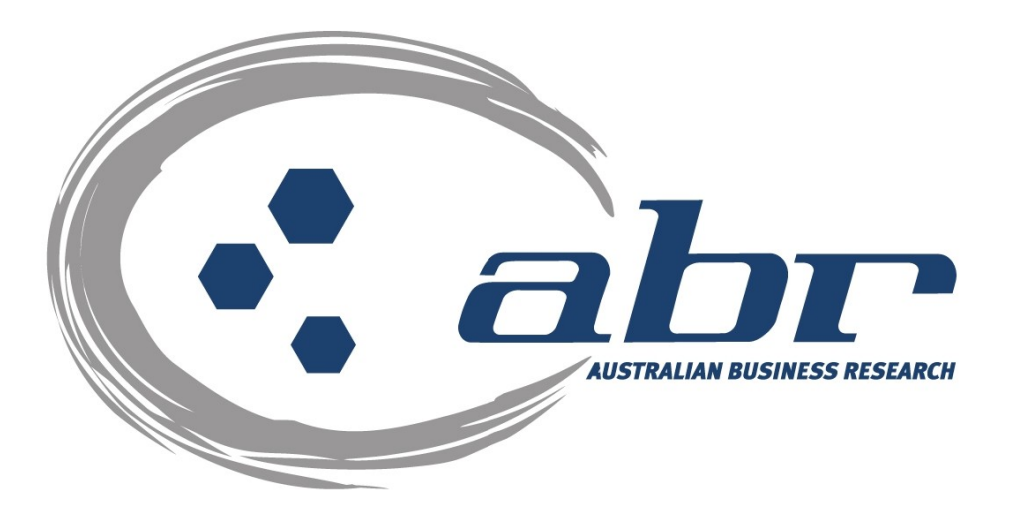

# **ASIC Searches**

For further information and assistance please contact **ABR Customer Service** 

1300 366 402

abrdata@abr.com.au www.abr.com.au

# **TABLE OF CONTENTS**

| ORGANISATION NAME BROWSE                                                                       | 5                     |
|------------------------------------------------------------------------------------------------|-----------------------|
| PERSONAL NAME BROWSE                                                                           | 9                     |
| DOCUMENT IMAGE REQUEST                                                                         | 14                    |
| RELATIONAL EXTRACT SEARCH                                                                      | 18                    |
| CURRENT COMPANY EXTRACT<br>Current Company Extract Search<br>Historical Company Extract Search | <b>21</b><br>21<br>21 |
| BUSINESS NAME EXTRACT                                                                          | 24                    |
| PERSONAL NAME EXTRACT SEARCH                                                                   | 27                    |
| BULK ASIC SEARCH                                                                               | 32                    |

ABR offers a full range of searches through the Australian Securities and Investment Commission.

## Accessing ABR

|                                                                              | Excellence in Information                                                                                                    | oneoff search   contact   my account   site map                                                                                                    |
|------------------------------------------------------------------------------|----------------------------------------------------------------------------------------------------|----------------------------------------------------------------------------------------------------|
| Subscriber Access<br>New Subscribers<br>ARR Profile<br>ABR Services          | alian Busine is Research (ABR)<br>Advantage information Services and Solutions Limited. ABR provides a wide range of information services to assist in<br>ar credit decision making.                                                  | Financials Give Peace of Mind<br>When assessing a new large account you want to be confident you are<br>managing the risk in additon to setting a responsible credit limit to<br>maximise the revenue opportunity for your company. The <u>more &gt;&gt;</u>           |
| ABR Corporate<br>Fees and Charges<br>Visitors<br>One Off Search<br>Contact   | ur maps? Introducing SmartMaps<br>ive Queensland based mapping system that displays current information on property boundaries, valuations and sales data.<br>more >>                                                                 | Want to Improve your Conveyancing Process?<br>Australian Business Research (ABR) is proud to present QPACK, our new<br>online Queensland Conveyancing Solution which is helping to simplify and<br>reduce the costs associated with what has been <u>more &gt;&gt;</u> |
| Heed more legible p<br>If you are constantly fus<br>check out the National P | m? Check out National Property Locator!<br>And by the quality of plan information and would like to access information in any State or Territory within Australia, then<br>rophty Locator mrei≥≥<br>ABR Policy: <u>Privacy Policy</u> |                                                                                                    |
| Ples                                                                         | Log in:<br>Click either 'Subscriber Access' or 'I                                                                                                    | by the customer at any stage.                                                                                                    |
|                                                                              | to access the credit reporting facility.                                                                                                    |                                                                                                    |

| uthent | ication Required                                                                      |
|--------|---------------------------------------------------------------------------------------|
| ?      | Enter username and password for "Client_Login" at http://www.abr.com.au<br>User Name: |
|        | Password:                                                                             |
|        | Use Password Manager to remember this password.                                       |
|        | OK Cancel                                                                             |
|        |                                                                                       |

Log in: Enter your 'User Name' & 'Password' to continue. All searches are located in option one, ASIC and Business Names Database.

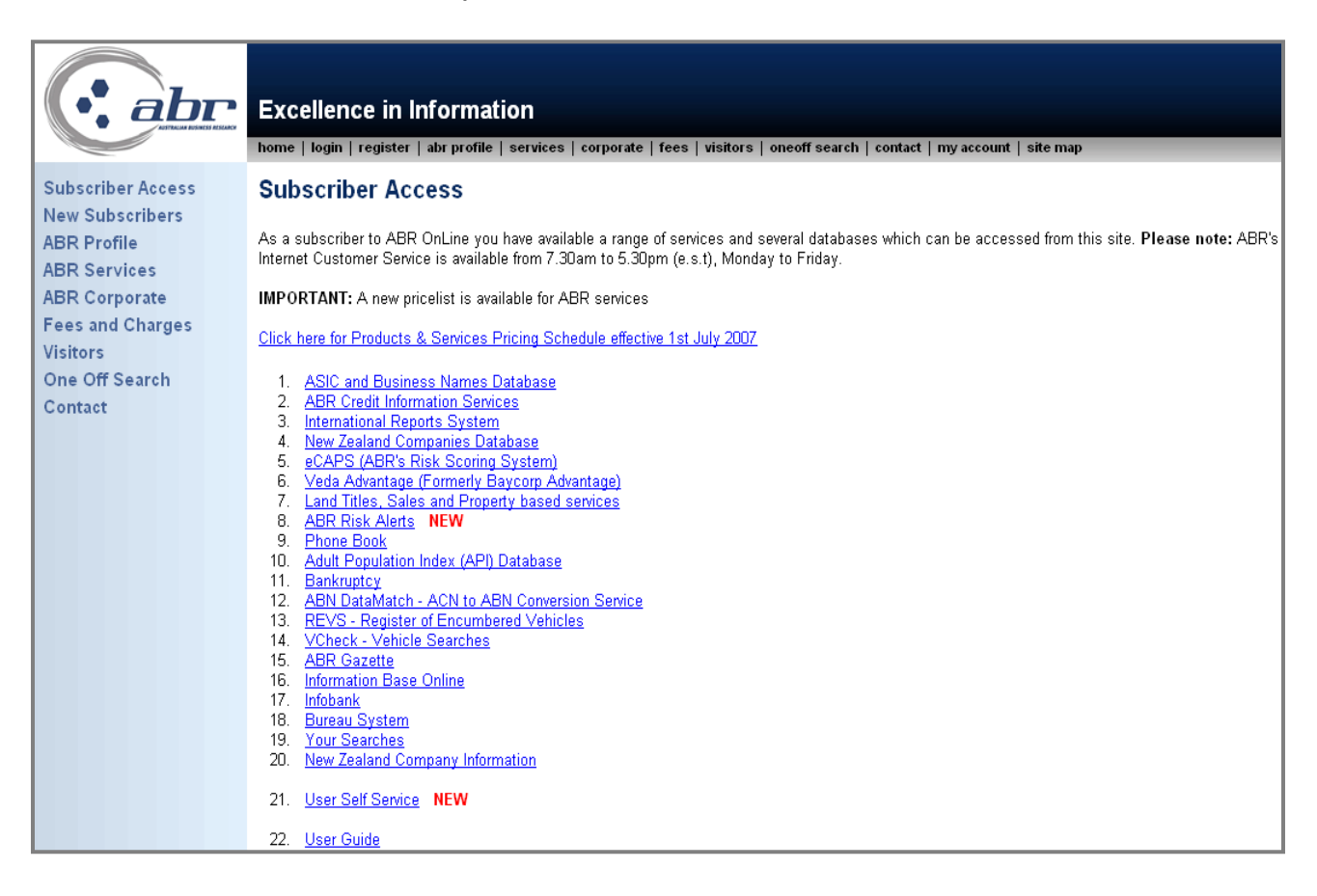

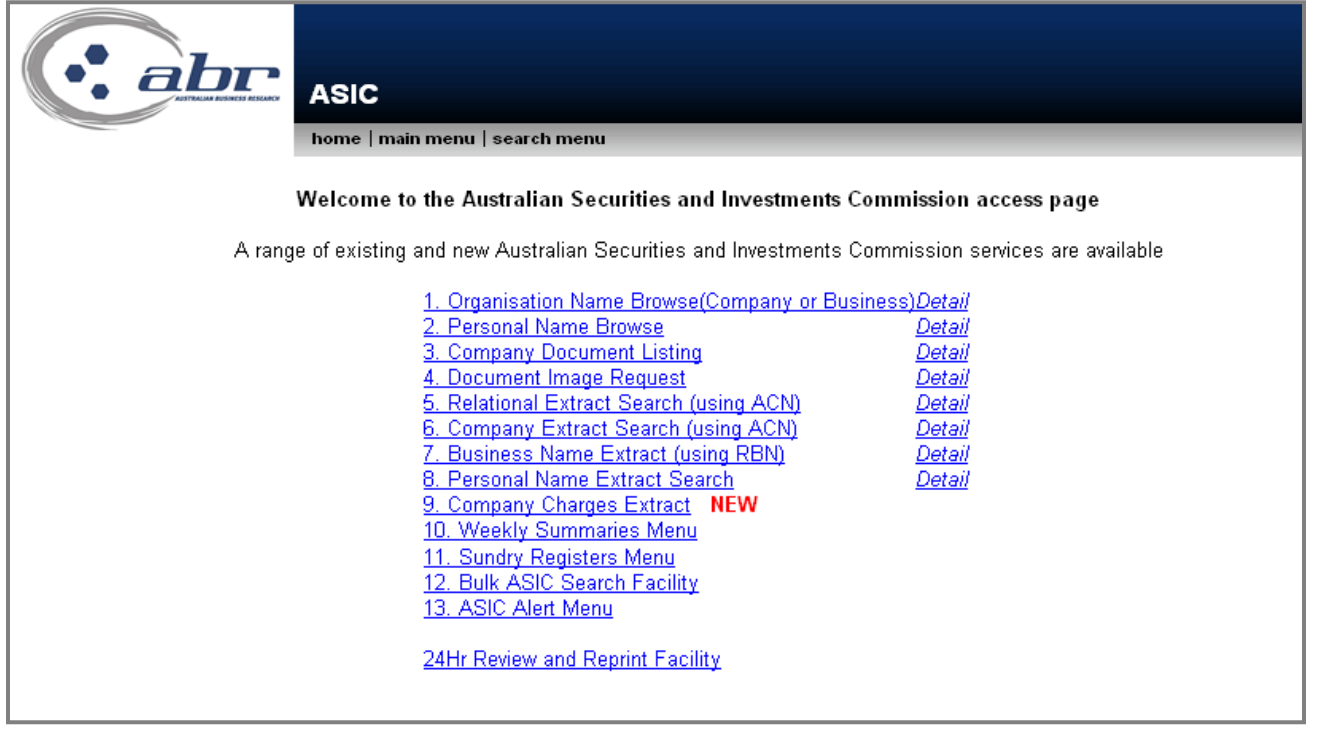

# **Organisation Name Browse**

The Organisational Name Browse provides the facility to search all the available organisations both companies and businesses stored in the ASIC's database of more than 1 million records. Organisational searches are free of charge.

This option provides a search by name. Once a name is searched and a list of organisations appears, a company or business name search can be performed simply by clicking on the ACN or RBN hypertext link.

| Welcome to the Australian Securities and Investments Commission access p                                                                                                    | age                                                                                   |                |
|----------------------------------------------------------------------------------------------------|---------------------------------------------------------------------------------------|----------------|
| A range of existing and new Australian Securities and Investments Commission services a           1. Organisation Name Browse(Company or Business)Detail           2. Personal Name Browse         Detail           3. Company Document Listing         Detail           4. Document Image Request         Detail           5. Relational Extract Search (using ACN)         Detail           6. Company Extract Search (using RBN)         Detail           7. Business Name Extract Search         Detail           8. Personal Name Extract Search         Detail           9. Company Charges Extract         NEW | re available<br>Organisat<br>Name<br>Browse is<br>located or<br>the menu<br>option 1. | ion<br>n<br>as |
| 10. Weekly Summaries Menu<br>11. Sundry Registers Menu<br>12. Bulk ASIC Search Facility<br>13. ASIC Alert Menu<br>24Hr Review and Reprint Facility                                                                                                    |                                                                                       |                |

|                                                                          | Organisational Name Search<br>home   main menu   search menu<br>Please enter an organisational name and select the type of search and                                                                             | I scope you require                  |
|--------------------------------------------------------------------------|----------------------------------------------------------------------------------------------------|--------------------------------------|
| Organisational Name<br>Type of Search<br>Scope of Search<br>Short Format | Standard Search - \$ 0.00 including GST 🔽<br>2. Registered, Reserved and non-Registered Entity Names                                                                                                    | Enter the<br>Organisational<br>name. |
| Shorti onnat                                                             | Note: Please only click the Search button once to avoid dou<br>Reference/Matter No(Optional) Field 1 (optional)<br>Reference/Matter No(Optional) Field 2 (optional)<br>Display Reference/Matter Numbers On Report | ble charging                         |

|                                       | Organisational Name Search                                                                                                    |                                                                                               |
|---------------------------------------|----------------------------------------------------------------------------------------------------|-----------------------------------------------------------------------------------------------|
| Organisational Name<br>Type of Search | home   main menu   search menu<br>Please enter an organisational name and select the type of searc<br>Standard Search - \$ 0.00 including GST                                                                                                    | Search for either<br>a Company or<br>Business name<br>utilising the scope<br>of search field. |
| Scope of Search<br>Short Format       | 2. Registered, Reserved and non-Registered Entity Names     1. Company Names, NOT including Business Names     2. Registered, Reserved and non-Registered Entity Names     3. Registered, Reserved, Deregistered and non-Registered Entity Names     4. Business and State Names     5. All Names | Click on <b>'Search'</b><br>once to display<br>results.                                       |
|                                       | Reference/Matter No(Optional) Field 2 (optional)<br>Reference/Matter No(Optional) Field 2 (optional)<br>Display Reference/Matter Numbers On Report                                                                                                    |                                                                                               |

|                            | Organ                            | nisation Details |          |
|----------------------------|----------------------------------|------------------|----------|
| Organisation Name          | VEDA ADVANTAGE LIMITED           |                  |          |
| Australian Company Number  | 080662568                        |                  |          |
| Organisation Type          | Australian Public Company        | The results y    | vill     |
| Organisation Status        | Registered                       |                  | • • • •  |
| Former Name Indicator      | Y                                | display as sh    | lown.    |
| Controlling Jurisdiction   | ASIC 🍗                           |                  |          |
| Search Score               | 100                              | <b>T</b>         |          |
| Australian Business Number | 29080662568                      | To order the     |          |
|                            |                                  | Company Ex       | tract.   |
| Organisation Name          | VEDA ADVANTAGE LIMITED           | click the ACA    | l for    |
| Australian Company Number  | 080662568                        | CIICK THE ACT    | 1 IOF    |
| Organisation Type          | Australian Public Company        | the organisa     | tion.    |
| Organisation Status        | Registered                       | and englander    |          |
| Controlling Jurisdiction   | ASIC                             |                  |          |
| Search Score               | 100                              |                  |          |
| Australian Business Number | 29080662568                      |                  |          |
| Organisation Name          | VEDA ADVANTAGE (AUSTRALIA) PTVUM | ITED             |          |
| Australian Company Number  | 065818939                        |                  |          |
| Organisation Type          | Australian Proprietary Company   | NOTE.            |          |
| Organisation Status        | Registered                       | NUTE:            |          |
| Controlling Jurisdiction   | ASIC                             | Former Nam       | e        |
| Search Score               | 97                               | Indicator - )    |          |
| Australian Business Number | 24065818939                      | Indicator –      | I        |
|                            |                                  | Advises the I    | name     |
| Organisation Name          | VEDA ADVANTAGE SOLUTIONS GROUP F | chown on co      | roon     |
| Australian Company Number  | <u>071215328</u>                 | SHOWIT OF SC     |          |
| Organisation Type          | Australian Proprietary Company   | is the former    | -        |
| Organisation Status        | Registered                       | name for the     | <u>`</u> |
| Controlling Jurisdiction   | ASIC                             |                  | -        |
| Search Score               | 92                               | ACN.             |          |
| Australian Business Number | 88071215328                      |                  |          |
| Organisation Name          | VEDA ADVANTAGE VALUE SOLUTIONS P | TY LIMITED       |          |
| Australian Company Number  | <u>077616981</u>                 |                  |          |
| Organisation Type          | Australian Proprietary Company   |                  |          |
| Organisation Status        | Registered                       |                  |          |
| Controlling Jurisdiction   | ASIC                             |                  |          |
| Search Score               | 92                               |                  |          |

| If yo<br><b>`Sho</b><br>the | ou selected<br>ort Format'  | Organisational | Name Search                                                                             |
|-----------------------------|-----------------------------|----------------|-----------------------------------------------------------------------------------------|
| sear<br>vary                | ch results will<br>as shown | tional Name    | Please enter an organisational name and select the type of search and scope you require |
| belo                        | ow.                         | of Search      | Standard Search - \$ 0.00 including GST 🔽                                               |
|                             | Scop                        | e of Search    | 2. Registered, Reserved and non-Registered Entity Names                                 |
|                             | Sho                         | ort Format     |                                                                                         |

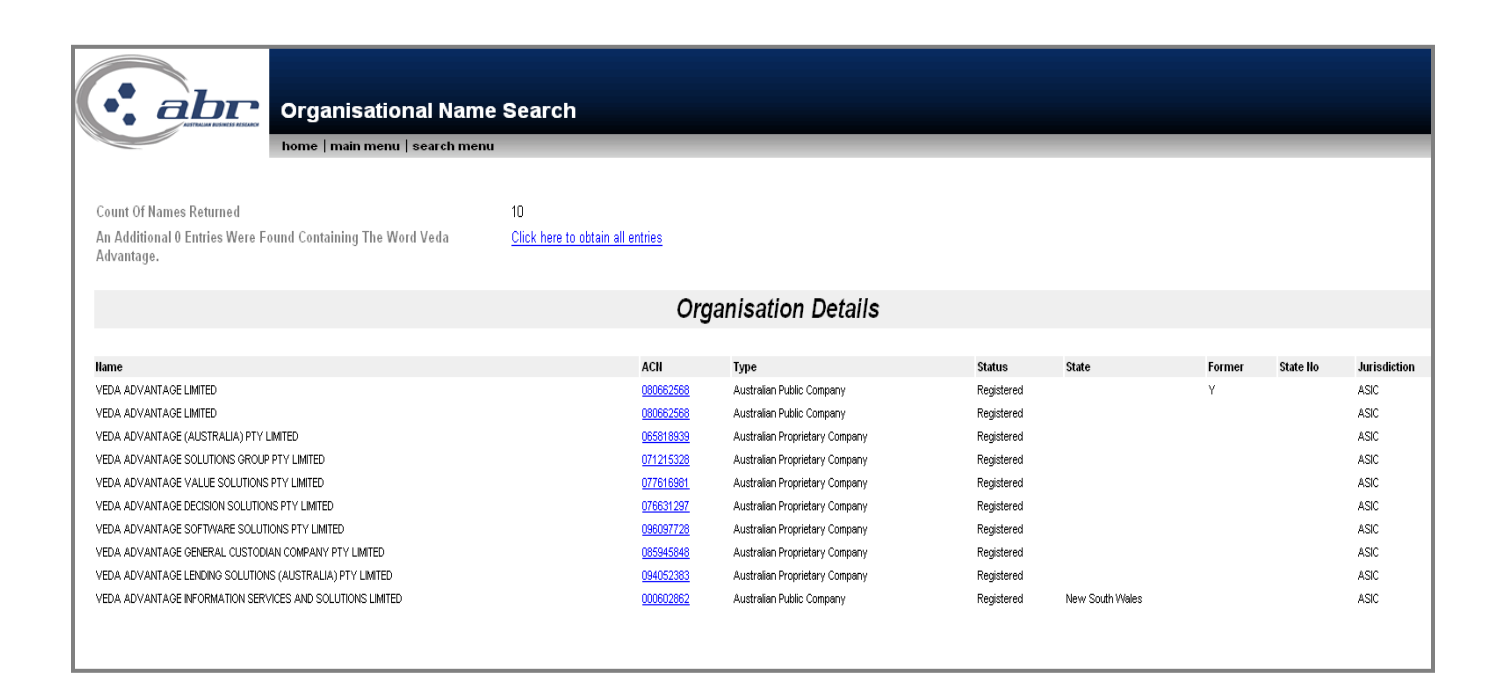

## **Personal Name Browse**

The Personal Name search displays all the matching names on the ASIC's database with respect to an individuals' role.

Once a name is browsed, the facility is provided to obtain a Personal Name Extract on the individual searched. This displays information including:

- Personal Name Roles
- Appointment Date
- Company Name
- Address
- Company Type
- Company Status
- Relevant Document Number

| ASIC           Mome   main menu   search menu           Welcome to the Australian Securities and Investments Commission access page           A range of existing and new Australian Securities and Investments Commission services are available                                                                                                    | ailable                                                              |
|----------------------------------------------------------------------------------------------------|----------------------------------------------------------------------|
| 1. Organisation Name Browse(Company or Business)Detail         2. Personal Name Browse       Detail         3. Company Document Listing       Detail         4. Document Image Request       Detail         5. Relational Extract Search (using ACN)       Detail         6. Company Extract Search (using ACN)       Detail         7. Business Name Extract (using RBN)       Detail         8. Personal Name Extract Search       Detail         9. Company Charges Extract       NEW | Personal<br>Name Browse<br>is located on<br>the menu as<br>option 2. |
| 10. Weekly Summaries Menu<br>11. Sundry Registers Menu<br>12. Bulk ASIC Search Facility<br>13. ASIC Alert Menu<br>24Hr Review and Reprint Facility                                                                                                    |                                                                      |

|                     | Fa<br>First G<br>Second G        | Personal Name Browse home   main menu   search menu mily Name iven Name                      | Enter the namr yo be<br>searched, select<br>current or historical.<br>Only click the search | _ |
|---------------------|----------------------------------|----------------------------------------------------------------------------------------------|---------------------------------------------------------------------------------------------|---|
|                     | Туре                             | e of Search Current Search - \$ 2.20 including GST Historical Search - \$ 2.20 including GST | button once to avoid<br>being charged twice.                                                |   |
|                     | Display Sh                       | areholders Yes 💌                                                                             |                                                                                             |   |
|                     | Star                             | Birth Date (yyyymmdd)                                                                        |                                                                                             |   |
|                     | End                              | Birth Date (yyyymmdd)                                                                        |                                                                                             |   |
|                     | Show Search Fee                  | On Search                                                                                    | Reset Search                                                                                |   |
| nc<br>By            | <b>TE:</b><br>searching          | ase only click the Search button once to avoid double c                                      | harging                                                                                     |   |
| Historical you will |                                  | ce/Matter No(Optional) Field 1 (optional)                                                    |                                                                                             |   |
| als                 | o be receive                     | ce/Matter No(Optional) Field 2 (optional)                                                    |                                                                                             |   |
| cur<br>ext          | rent details at no<br>ra charge. | Reference/Matter Numbers On Report                                                           |                                                                                             |   |
|                     | 5                                |                                                                                              |                                                                                             |   |

|                             | Personal Name Brow               | se          |                               |
|-----------------------------|----------------------------------|-------------|-------------------------------|
|                             | home   main menu   search menu   |             |                               |
| Search Results for:         | Current Search                   | Person Name | Smith John                    |
| Count of Names Returned     | 66                               |             |                               |
| Personal Names Search Crite | eria                             |             |                               |
| Personal Name Identifier    | 0000000                          |             | *                             |
| Full Name                   | SMITH JOHN                       |             |                               |
| Birth Details               | 07/01/1960 VIC MELBOURNE         |             | Matching data will display.   |
| Personal Name Identifier    | C 00000000                       |             |                               |
| Full Name                   | SMITH JANE                       |             | There may be multiple         |
| Birth Details               | 27/08/1966 SA GLENELG            |             | results for the Individual    |
| Personal Name Identifier    |                                  |             |                               |
| Full Name                   | SMITH JOHN ADAM                  |             |                               |
| Birth Details               | 01/01/1935 UNITED STATES NEW YOR | K NEW YORK  | Request the Personal          |
|                             |                                  |             | Name Extract:                 |
| Personal Name Identifier    | 0000000                          |             |                               |
| Full Name                   | SMITH SAM JOHN                   |             | To request an extract, you    |
| Birth Details               | 30/03/1948 VIC MORNINGTON        |             | can either click on the       |
| Personal Name Identifier    | <b>—</b> 0000000                 |             | by marking a Developed Nerve  |
| Full Name                   | JONES JOHN SAM                   |             | nyperiinked Personal Name     |
| Birth Details               | 04/06/1960 NT DARW               |             | Identifier' of the individual |
| Personal Name Identifier    |                                  |             |                               |
| Full Name                   | JONES JOHN SAM                   |             | or check the box and click    |
| Birth Details               | 04/06/1960 NT DARWIN             |             | the search button at the      |
| Personal Name Identifier    | <b>F</b>                         | 12          |                               |
| Felsonal Name Identifier    |                                  |             | bottom of the screen.         |
| Birth Details               | 04/06/1960 NT DARWIN             |             |                               |
|                             | _                                |             |                               |
| Personal Name Identifier    |                                  |             |                               |
| Lull Namo                   | JONES JOHN SAM                   |             |                               |

Search on Selected Personal Name Identifiers

#### NOTE:

Multiple boxes can be selected for an individual and no extra cost if requested at the same time.

| Per la constante de la constante de la constan | rsonal Name Extract<br>ne   main menu   search menu                                        |                                       |  |  |  |
|----------------------------------------------------------------------------------------------------|--------------------------------------------------------------------------------------------|---------------------------------------|--|--|--|
| A Person<br>Please enter a Per                                                                                                    | al Name Extract costs \$ 41.14 includi<br>sonal Name Identifier and select the number of r | i <b>ng GST.</b><br>names to extract. |  |  |  |
| Personal Name Id/s 11963500<br>11965050<br>15848593<br>15982541<br>12612279<br>3858499                                                                                                    |                                                                                            |                                       |  |  |  |
| Number of Po                                                                                                    | ersonal Name Id/s 7                                                                        |                                       |  |  |  |
| Show Sear                                                                                                    | Show Search Fee On Search 🗹 Reset Search                                                   |                                       |  |  |  |
| Reference/Ma                                                                                                    | tter No(Optional) Field 1 (optional) tr training                                           |                                       |  |  |  |
| Reference/Ma                                                                                                    | Reference/Matter No(Optional) Field 2 (optional) tr training                               |                                       |  |  |  |
| Display Refere                                                                                                    | ence/Matter Numbers On Report 🛛 🗖                                                          |                                       |  |  |  |
|                                                                                                    | The requested individuals identifier will populated through.                               |                                       |  |  |  |
|                                                                                                    | Click on the <b>'Search'</b> button to obtain the full Personal Name Extract.              |                                       |  |  |  |

|                                                                                                    | Personal Nam                                                                                                    | e Extract                      |                                                                  |                |
|----------------------------------------------------------------------------------------------------|----------------------------------------------------------------------------------------------------|--------------------------------|------------------------------------------------------------------|----------------|
|                                                                                                    |                                                                                                    | Click to download in <u>PD</u> | <u>F</u> format                                                  |                |
| Search Results for:                                                                                                    | Current Search                                                                                                    | Personal Name Id/s =           | 1122334455                                                       |                |
| Search Request Fields                                                                                                    |                                                                                                    | , C                            |                                                                  |                |
| Current Historical<br>Include Shareholdings<br>Full Name                                                                                                    | C<br>Y<br><u>SMITH JOHN</u>                                                                                                    | 0                              |                                                                  |                |
| Person Details                                                                                                    |                                                                                                    | 5                              |                                                                  |                |
| Personal Name Identifier<br>Full Name<br>Birth Details                                                                                                    | 11963500<br><u>SMITH JOHN</u><br>16/06/1966 MELBOURNE AUSTR                                                                     | IALIA                          |                                                                  |                |
| Personal Roles Held                                                                                                    |                                                                                                    |                                |                                                                  |                |
| Document Number<br>Details Type<br>Role<br>Appointment Date                                                                                                    | 111111111<br>Current<br>Director<br>09/12/2004                                                                                  |                                |                                                                  |                |
| Australian Company Number<br>Organisation Name<br>Type Of Company In Which Role Is Held<br>Status Of Company In Which Role Is Held<br>Organisation Number Heading<br>Australian Business Number | 087155860<br>SUNDANCE MANAGEMENT GRO<br>Australian Public Company<br>Registered<br>ACN (Australian Company Numbe<br>15586015087 | OUP LIMITED                    | The results will disp<br>with an option to c<br>to a PDF format. | play<br>onvert |
| Address Share Holding                                                                                                    | SAMPLE ADDRESS QLD 4000                                                                                                    |                                |                                                                  |                |
| Document Number<br>Details Type<br>Share Class Code<br>Number Held<br>Beneficially Owned<br>Paid<br>Share Issuer Organisation Number<br>Share Sesuer Organisation Name                          | 11111111<br>Current<br>EMPE<br>746<br>yes<br>yes<br>99989606<br>SI INDANCE INVESTMENTS PTV                                      |                                | 200                                                              |                |

## **Document Image Request**

The document Image request allows you to order a company document from the ASIC image database if the document number is already known. Otherwise you can search the Company Document Listing and select the document (as a hypertext link).

The document Image request also provides you with an option to nominate the number of pages in the document.

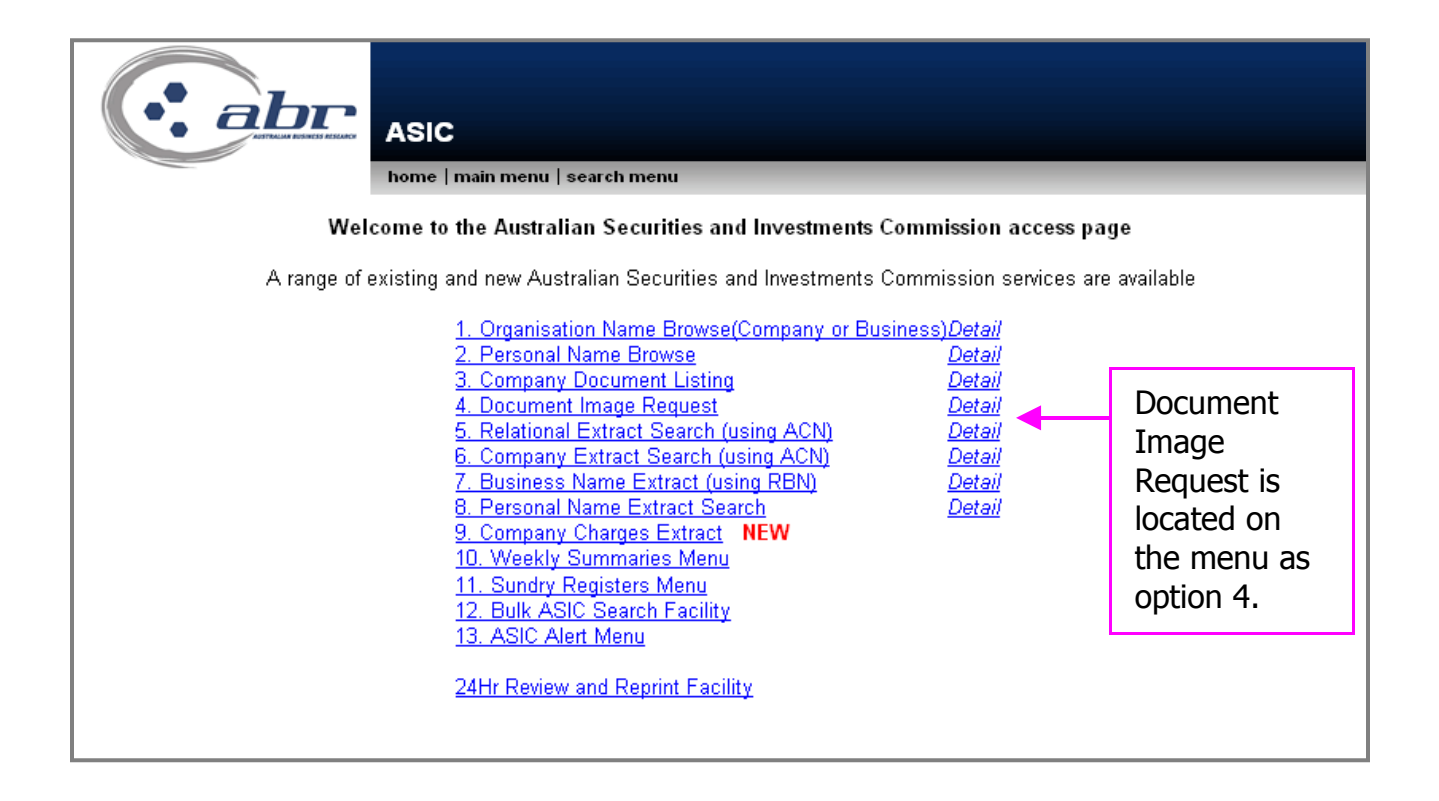

|                                                                                             | Document Image                                                                                                    | Request             |                    |                     |  |
|---------------------------------------------------------------------------------------------|----------------------------------------------------------------------------------------------------|---------------------|--------------------|---------------------|--|
|                                                                                             | home   main menu   search                                                                                                    | menu                |                    |                     |  |
|                                                                                             | The cost of this search is up to \$ 41.14 per document.<br>Reference/Matter No(Optional) Field 1 is optional.<br>Reference/Matter No(Optional) Field 2 is optional. |                     |                    |                     |  |
| Search for up to ten de                                                                     | ocuments: enter details b                                                                                                    | elow                |                    |                     |  |
| If you want to use the                                                                      | first reference fields for al                                                                                                    | l searches, clio    | ck the "ALL" che   | eckbox              |  |
| Doc Number Start Page Nr                                                                    | End Page Nr Reference/Matter N                                                                                                    | o(Optional) Field 1 | Reference/Matter N | o(Optional) Field 2 |  |
|                                                                                             |                                                                                                    | 🗆 ALL*              |                    | 🗆 ALL*              |  |
|                                                                                             |                                                                                                    | ]                   |                    |                     |  |
|                                                                                             |                                                                                                    | 1                   |                    |                     |  |
|                                                                                             |                                                                                                    | -                   |                    |                     |  |
|                                                                                             |                                                                                                    | 1                   |                    |                     |  |
|                                                                                             |                                                                                                    | ]                   |                    |                     |  |
|                                                                                             |                                                                                                    | 1                   |                    |                     |  |
|                                                                                             |                                                                                                    | -                   |                    |                     |  |
|                                                                                             |                                                                                                    | _                   |                    |                     |  |
|                                                                                             |                                                                                                    |                     |                    |                     |  |
|                                                                                             |                                                                                                    | ]                   |                    |                     |  |
| Reset Send Request * Remember: you will need to record the request number for each document |                                                                                                    |                     |                    |                     |  |
| Note: Please only click the Send Request button once to avoid double charging               |                                                                                                    |                     |                    |                     |  |

Enter the relevant document details and select **'Send Request'.** 

Record each request number for your reference.

| Documen                                                           | t Image Request                                                       |                                             |  |  |  |
|-------------------------------------------------------------------|-----------------------------------------------------------------------|---------------------------------------------|--|--|--|
| Please confirm your details below                                 |                                                                       |                                             |  |  |  |
| Contact Name                                                      | Tamara Roberts                                                        |                                             |  |  |  |
| Contact Phone                                                     | 07 3837 1342                                                          |                                             |  |  |  |
| Delivery Instructions                                             |                                                                       | and delivery method.                        |  |  |  |
| Delivery Method                                                   | Web Delivery 💌                                                        |                                             |  |  |  |
| Email Address                                                     | Mail/Post pr.com.au                                                   | <b>'Send Request'</b> to complete the order |  |  |  |
| Fax Number                                                        | Fax                                                                   |                                             |  |  |  |
| Attention                                                         | Web Delivery<br>Tamara Roberts                                        |                                             |  |  |  |
| Company Name                                                      | ABR Training Account                                                  |                                             |  |  |  |
| Street                                                            | Level 10, 231 Northpoint Building                                     |                                             |  |  |  |
| Town                                                              | NORTH QUAY                                                            |                                             |  |  |  |
| State                                                             | QLD                                                                   |                                             |  |  |  |
| Post Code                                                         | 4000                                                                  |                                             |  |  |  |
| Country                                                           | Australia                                                             |                                             |  |  |  |
|                                                                   | Reset Send Request                                                    |                                             |  |  |  |
|                                                                   |                                                                       |                                             |  |  |  |
| * Note: Please ensure all detail<br>ABR on 1300 366 402 if any of | s are correct prior to sending this req<br>your details are incorrect | uest. Please contact                        |  |  |  |

|                     |                      | iment Image Request                                       | Confirmatior<br>order has be | n that your<br>een placed. |
|---------------------|----------------------|-----------------------------------------------------------|------------------------------|----------------------------|
| * Die oos take t    | home                 | main menu   search menu<br>t imaga taguaat numbara, ar ni | int out this core            |                            |
| Please take i       | iote of your documen | it image request numbers, or pri                          | int out this scree           | en.                        |
| Time                | Document No          | Request No or Error                                       | Pages                        | Charge                     |
| 12:49:19 31/03/2008 | 024207119            | 6578086                                                   | 1.1                          | \$18.70                    |

| From:       Docimage Application User [ascqmgr@imagemail.asic.gov.au]         To:       Tamara Roberts         Cc:       Subject:         DocImage Request 6578086 [SEC=UNCLASSIFIED]                                                              |                 |  |  |
|----------------------------------------------------------------------------------------------------|-----------------|--|--|
| Requested by TAMARA ROBERTS<br>Requested on 31-03-08 at 11:49<br>Total Number of images: 1                                                                                                    | Empiled regults |  |  |
| Any Difficulties Notify : TAMARA ROBERTS on 07 3837 1342<br>Delivery Instructions :                                                                                                    |                 |  |  |
| Name: VEDA ADVANTAGE LIMITED<br>ACN : 080 662 568                                                                                                    |                 |  |  |
| Banner Page http://imagemail.asic.gov.au/requests/mon/6578086.0/B28179.pdf Document ID No. of Pages Date Lodged TIFF Size PDF Size Form Code 024207119 1 Jan 11 2008 0 27967 350 http://imagemail.asic.gov.au/requests/mon/6578086.0/024207119.pdf |                 |  |  |
| If all images have not been included please contact your Information Broker.                                                                                                    |                 |  |  |
| Requests must be collected (downloaded) within 30 days.                                                                                                    |                 |  |  |
| Multi-page PDF file formats of each document are now available.                                                                                                    |                 |  |  |
| To view PDF files you require Adobe Acrobat Reader v3.01 or above.<br>If you are unable to view the image, you should contact your Information Broker or an Information Technology expert.                                                         |                 |  |  |

# **Relational Extract Search**

The ASIC Relational Extract includes companies in which the subject organisation is a shareholder (member), subsidiary companies for which the subject organisation is the ultimate holding company (both current and former), foreign companies for which the subject organisation is a local agent in Australia and licences held by the organisation.

ASIC Relational Extract provides a comprehensive report on ultimate holding companies. It allows you to view all related entities to the subject of your enquiry to enable assessment of corporate history and affiliations.

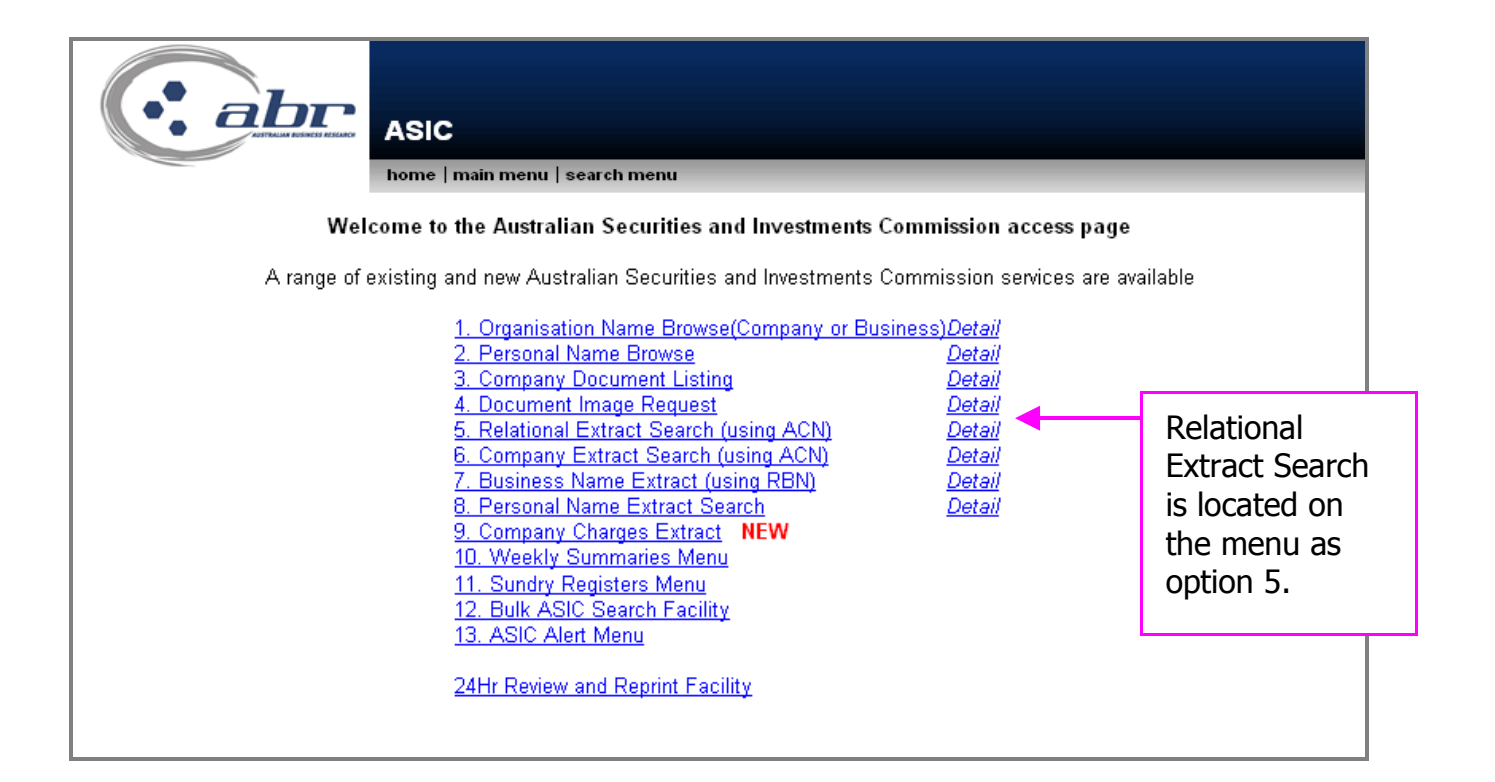

|                                                  | Relational Extract Search                                               |        |  |  |  |  |
|--------------------------------------------------|-------------------------------------------------------------------------|--------|--|--|--|--|
|                                                  | home   main menu   search menu                                          |        |  |  |  |  |
|                                                  | The cost of this search is \$ 41.14 includin                            | g GST. |  |  |  |  |
|                                                  | Please enter an ACN.                                                    |        |  |  |  |  |
| Australian                                       | Australian Company Number(ACN)                                          |        |  |  |  |  |
| Sho                                              | Show Search Fee on Search 🗹 Reset Search                                |        |  |  |  |  |
| Note: Pleas                                      | Note: Please only click the Search button once to avoid double charging |        |  |  |  |  |
| Referenc                                         | e/Matter No(Optional) Field 1 (optional)                                |        |  |  |  |  |
| Reference/Matter No(Optional) Field 2 (optional) |                                                                         |        |  |  |  |  |
| Display F                                        | Reference/Matter Numbers On Report 🛛 🗖                                  |        |  |  |  |  |
|                                                  |                                                                         |        |  |  |  |  |
|                                                  | Enter the relevant ACN and select                                       | ]      |  |  |  |  |

'Search'.

Only click the search option once to avoid being charged twice

|                                                        | Click to download in <u>PDF</u> f                                                  | ormat                           |  |  |
|--------------------------------------------------------|------------------------------------------------------------------------------------|---------------------------------|--|--|
| Search Results for:                                    | Current                                                                            | Current Search                  |  |  |
| tracted from ABR's database at 14:02:00 on 31/03/2008  |                                                                                    |                                 |  |  |
| tracted from ASIC's database at 13:51:59 on 31/03/2008 |                                                                                    |                                 |  |  |
|                                                        | Organisation Det                                                                   | ails                            |  |  |
| rganisation Name                                       | VEDA ADVANTAGE LIMITED                                                             |                                 |  |  |
| ustralian Company Number                               | 080662568                                                                          |                                 |  |  |
| rganisation Type                                       | Australian Public Company                                                          |                                 |  |  |
| rganisation Status                                     | REGD                                                                               |                                 |  |  |
| tate of Incorporation                                  | New South Wales                                                                    |                                 |  |  |
| egistration Date                                       | 20/01/1998                                                                         |                                 |  |  |
| rganisation Number Heading                             | ACN (Australian Company Number)                                                    |                                 |  |  |
| ustralian Business Number                              | 29080662568                                                                        |                                 |  |  |
| leview Date                                            | 00/00/0000                                                                         |                                 |  |  |
|                                                        | Relational Roles                                                                   | Held                            |  |  |
| ocument Number                                         | 07663129J                                                                          |                                 |  |  |
| ocument Number Qualifier                               | (AR 1999)                                                                          | (AR 1999)                       |  |  |
| etails Type (current/former)                           | Ceased/Former                                                                      |                                 |  |  |
| ole                                                    | Ultimate Holding Company                                                           |                                 |  |  |
| ustralian Company Number                               | <u>076631297</u>                                                                   | 076631297                       |  |  |
| rganisation Name                                       | VEDA ADVANTAGE DECISION SOLUTIONS PTY LIMITED                                      |                                 |  |  |
| aaress                                                 | LEVEL 5 90 ARTHUR STREET NORTH SYDNEY NSW 2050<br>ACN (Australian Company New Lot) |                                 |  |  |
| rganisauon number neading<br>ustralian Rusiness Number | AUN (Australian Company Number)<br>51076631297                                     |                                 |  |  |
| aaaaaa Maanees munner                                  | 31979031237                                                                        |                                 |  |  |
| ocument Number                                         | 00060286K                                                                          |                                 |  |  |
| ocument Number Qualifier                               | (AR 2000)                                                                          |                                 |  |  |
| etails Type (current/former)                           | Ceased/Former                                                                      |                                 |  |  |
| ole                                                    | Ultimate Holding Company                                                           |                                 |  |  |
| ustralian Company Number                               | <u>000602862</u>                                                                   |                                 |  |  |
| rganisation Name                                       | VEDA ADVANTAGE INFORMATION SERVICES AND SOLUTIONS LIMITED                          |                                 |  |  |
| ddress                                                 | LEVEL 5 90 ARTHUR STREET NORTH SYDNEY NSW 2060                                     |                                 |  |  |
| rganisation Number Heading                             | ACN (Australian Company Number)                                                    | ACN (Australian Company Number) |  |  |
| ustralian Business Number                              | 26000602862                                                                        |                                 |  |  |
|                                                        | 9959 459 444                                                                       |                                 |  |  |
| ocument Number                                         | U8594584K The r                                                                    | oculte will dieplay             |  |  |

# **Current Company Extract**

#### **Current Company Extract Search**

A current organisation search consists of the following data:

- Corporate name and company number
- status and type (registered, de-registered, public company, etc)
- addresses (registered office & principal place of business)
- organisation officers (names, addresses, date and place of birth, positions held, date of appointment and cessation)
- shareholders
- capital and option details
- ultimate holding company
- registered company charges summary
- principal activities
- ASIC codes (where available)

Plus, where applicable:

- information specific to Foreign Companies
- information specific to Registrable Australian Corporations
- information specific to companies in External Administration

Plus

• documents received/processed by ASIC and available on DOCIMAGE

#### **Historical Company Extract Search**

An **historical organisation search** comprises the same data as the current organisation search, together with any non-current data held on the database.

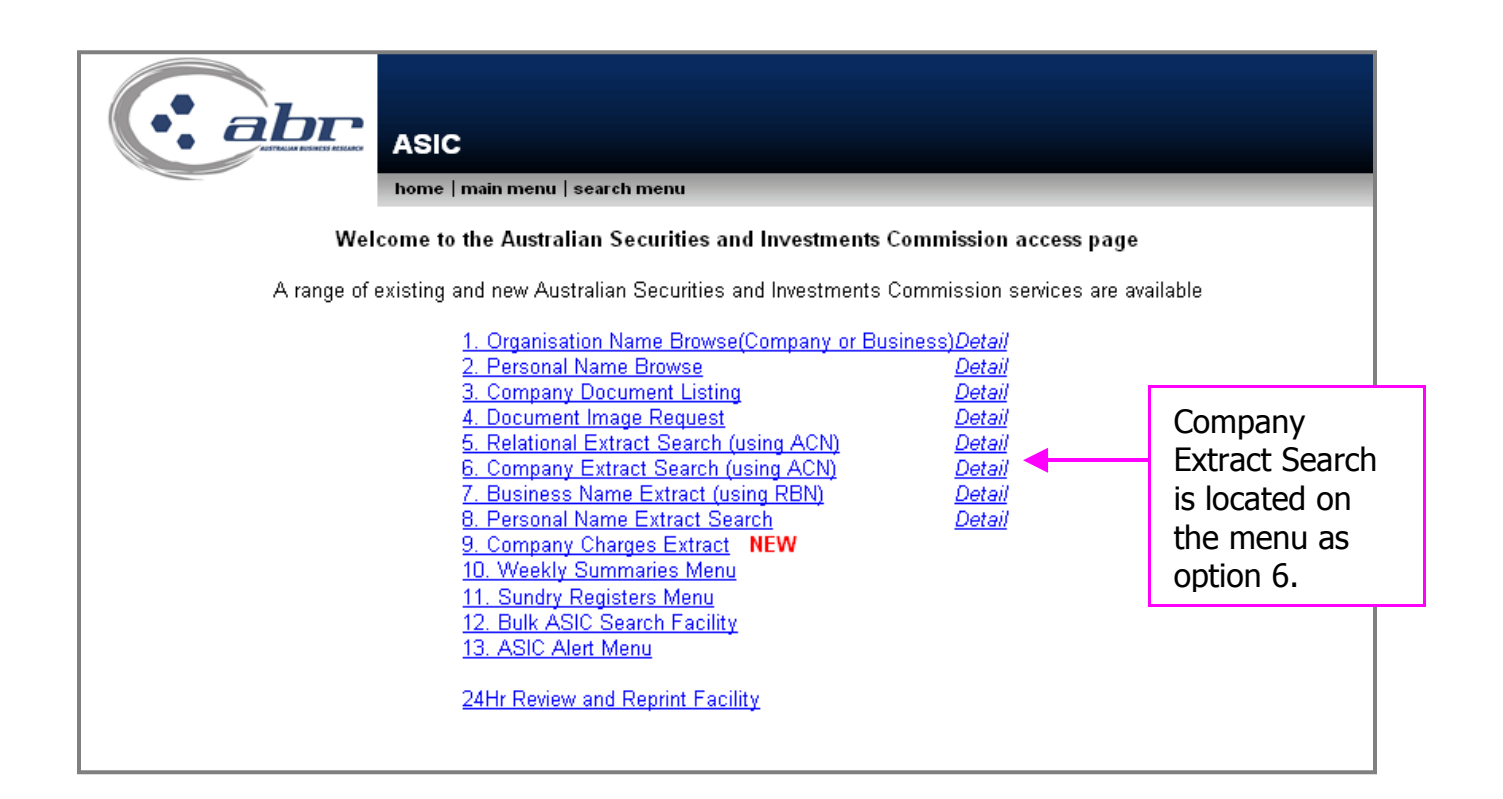

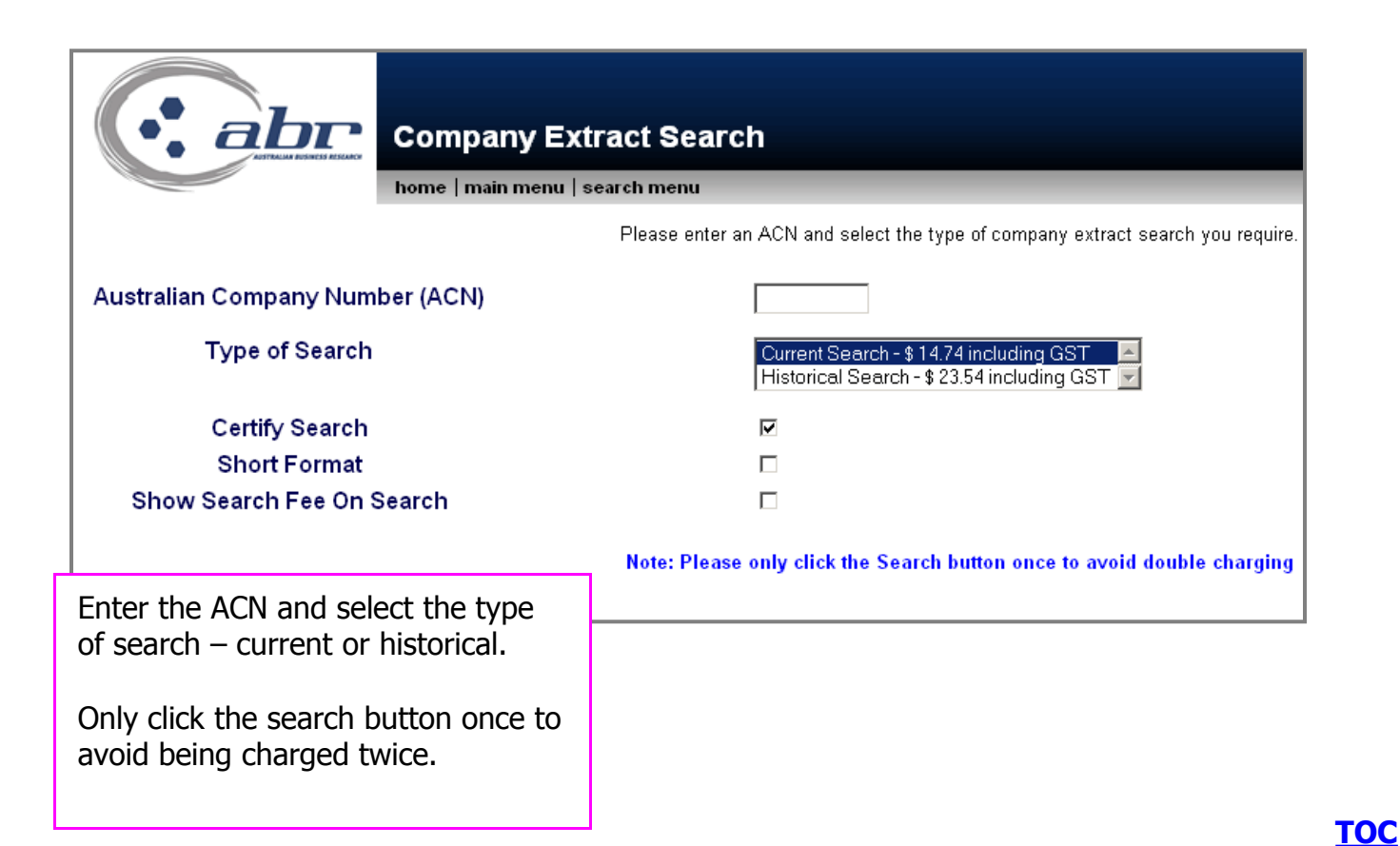

ASIC Searches

|                                 | Company Extract Search                                                              |                                 |
|---------------------------------|-------------------------------------------------------------------------------------|---------------------------------|
|                                 | Please enter an ACN and select the type                                             | The ACN that was                |
| Australian Company Number (ACN) | 080662568                                                                           | selected will                   |
| Type of Search                  | Current Search - \$ 14.74 including GST Alistonical Search - \$ 23.54 including GST | populate to the<br>next screen. |
| Certify Search                  |                                                                                     |                                 |
| Short Format                    |                                                                                     |                                 |
| Show Search Fee On Search       |                                                                                     | Reset Search                    |
|                                 | Note: Please only click the Search button once to avoid double charging             |                                 |
|                                 | Reference/Matter No(Optional) Field 1 (optional) tr training                        |                                 |
|                                 | Reference/Matter No(Optional) Field 2 (optional) tr training                        |                                 |
|                                 | Display Reference/Matter Numbers On Report                                          |                                 |
|                                 |                                                                                     |                                 |

| com                                                                                                    | bany Search                                                                                                    |                                                                                                    |                                                 |                                                |                                            |
|----------------------------------------------------------------------------------------------------|----------------------------------------------------------------------------------------------------|----------------------------------------------------------------------------------------------------|-------------------------------------------------|------------------------------------------------|--------------------------------------------|
| home                                                                                                    | main menu   search menu                                                                                                    |                                                                                                    |                                                 |                                                |                                            |
|                                                                                                    |                                                                                                    |                                                                                                    | Click to dov                                    | wnload in <u>P</u>                             | <u>PDF</u> format                          |
| Search Results for:                                                                                                    | Current Search                                                                                                    | Organisation Number                                                                                                    |                                                 | 08                                             | 62568                                      |
| Extracted from ABR's diabase at 11:01:04 on 31/03/2008<br>Extracted from ASR's diabase at 10:30:46 on 31/03/2008<br>Section 12/24 Bris extract has been prepared by the Australian Sec<br>A.S.I.C. promptly. The Information Division of the Australian Securitie                                                                                                    | '<br>urities & Investments Commission from information it obtained, by us<br>s & Investments Commission is certified under the Australian Quality                                                                                                    | ing a data processor, from the national database. If you believe<br>Standard AS 3901 (International Standard ISO 9001). | that this extract conta                         | ins any error or orr                           | ssion please advise the                    |
|                                                                                                    | Organisation                                                                                                    | Details                                                                                                    |                                                 |                                                |                                            |
| Organisation Name<br>Australian Company Number<br>State of Incorporation<br>Registration Date<br>Governance Type<br>Organisation Number Heading<br>Australian Business Number<br>Review Date<br>Document Number<br>Doctails Type(current/ceased)<br>Details Type(current/ceased)<br>Details Start Date<br>Organisation Name<br>Name Start Date<br>Organisation Status<br>Organisation Status<br>Organisation Status<br>Organisation Status<br>Organisation Status<br>Organisation Status | VEDA ADVANTAGE LIMITED<br>0006c2568<br>New South Wales<br>2001/1998<br>Constitution<br>ACN (Australian Company Number)<br>20080662568<br>31/03/2009<br>024438144<br>Current<br>12/07/2007<br>VEDA ADVANTAGE LIMITED<br>31/10/2006<br>Registered<br>Australian Public Company<br>Limited By Shares<br>Unlisted Public Company<br>N |                                                                                                    | The re<br>for the<br>organi<br>can sa<br>format | esults v<br>e select<br>sation<br>sation<br>t. | vill display<br>ted<br>and you<br>m in PDF |
|                                                                                                    | Company A                                                                                                    | ddress                                                                                                    |                                                 |                                                |                                            |
| Document Number<br>Details Type(current/ceased/future)<br>Address Type<br>Address Start Date<br>Address                                                                                                    | 013305779<br>Current<br>Registered Office<br>2001/1998<br>LEVEL 5 90 ARTHUR STREET NORTH SYDNEY NSW                                                                                                    | 2060                                                                                                    |                                                 |                                                |                                            |
| Details Type(current/ceased/future)<br>Address Type<br>Address Start Date<br>Address                                                                                                    | Current<br>Principal Place of Business<br>01/07/1998<br>LEVEL 5 90 ARTHUR STREET NORTH SYDNEY NSW                                                                                                    | 2060                                                                                                    |                                                 |                                                |                                            |
|                                                                                                    | Company Offic                                                                                                    | e Holders                                                                                                    |                                                 |                                                |                                            |

## **Business Name Extract**

A Business Name search consists of the following data:

- Business Name
- Registration No
- Business Status
- Date Registered
- Date Commenced
- Nature of Business
- Renewal Date
- Principal Place of Business
- Other Place(s) of Business
- Postal Address
- Person(s) carrying on Business
- Resident Agent
- Documents Lodged

#### **ACT Business Name Extract**

An ACT Business Name Extract provides the following details.

- Business Name
- Registration No
- Address
- Date Registered
- Renewal Date
- Cessation Date
- Business Status
- ACN (if applicable)
- Proprietors

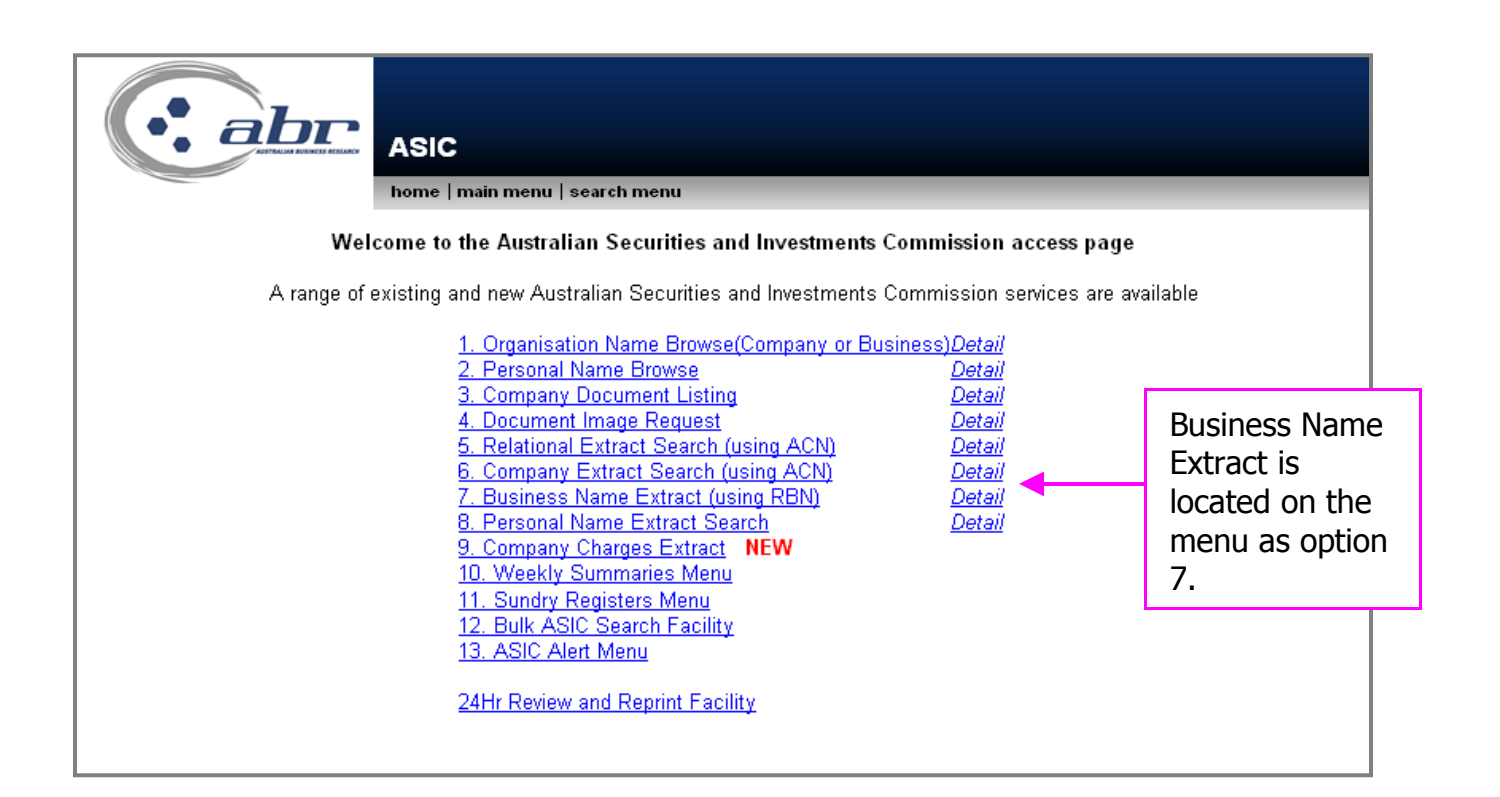

Enter the RBN and select the state.

Only click the search button once to avoid being charged twice.

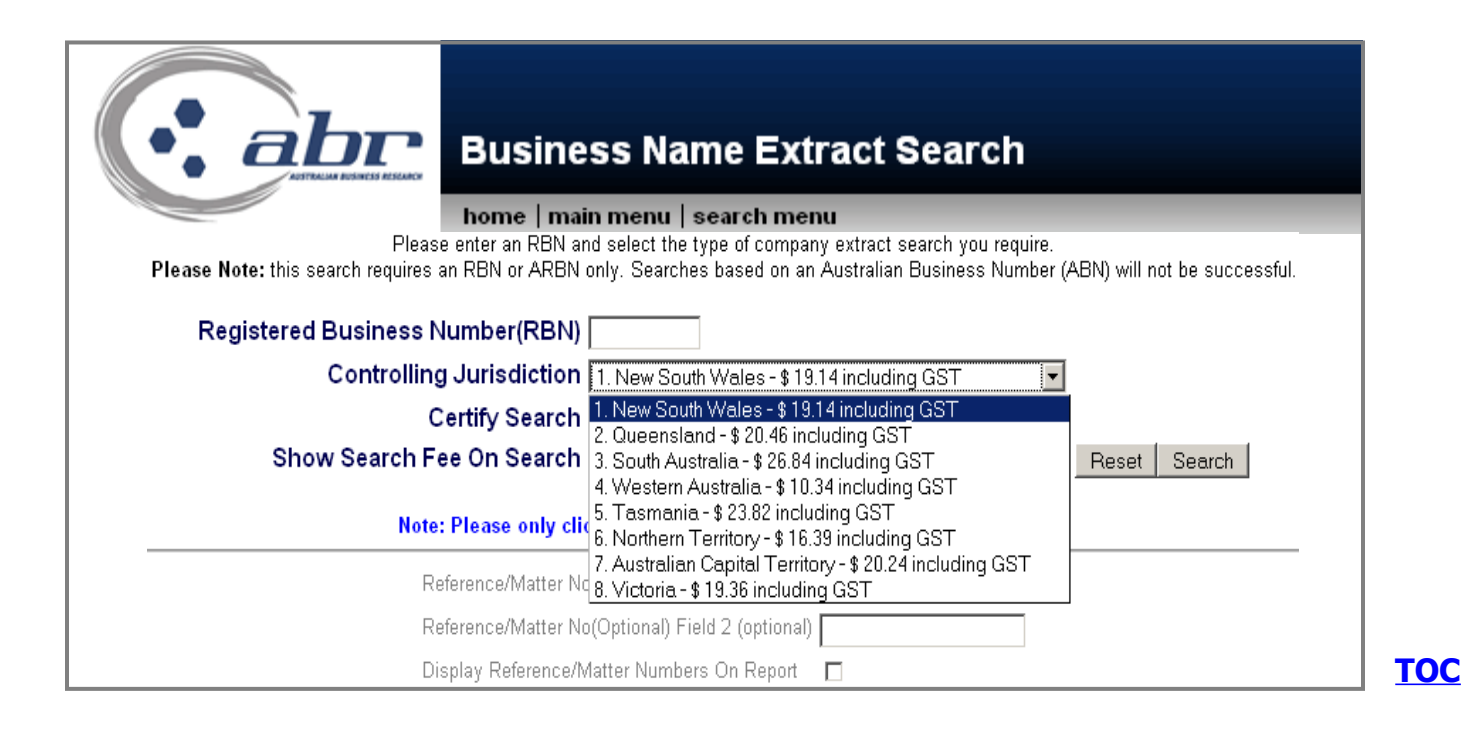

|                                                                                                    |                                      | The results will display<br>with an option to<br>download in PDF format. |  |  |
|----------------------------------------------------------------------------------------------------|--------------------------------------|--------------------------------------------------------------------------|--|--|
|                                                                                                    | ness Name Extract                    |                                                                          |  |  |
| nome   1                                                                                                    | Click to                             | download in <u>PDF</u> format                                            |  |  |
| Search Results for:                                                                                                    | Current Search                       | Organisation Number                                                      |  |  |
| L<br>*Extracted from ABR's database at 11:11:29 on 01/04/2008<br>*Extracted from ASIC's database at 11:01:27 on 01/04/2008 | N                                    | 1                                                                        |  |  |
|                                                                                                    | BUSINESS NAM                         | E EXTRACT - Queensland                                                   |  |  |
| Business Name                                                                                                    | ZOIK                                 |                                                                          |  |  |
| Registration No                                                                                                    | BN17981384                           |                                                                          |  |  |
| Business Status                                                                                                    | REGISTERED                           |                                                                          |  |  |
| Date Registered                                                                                                    | 01 March 2002                        |                                                                          |  |  |
| Date Commenced                                                                                                    | 01 March 2002                        |                                                                          |  |  |
| Nature of Business                                                                                                    | ADVERTISING AGENCY                   | ADVERTISING AGENCY                                                       |  |  |
| Last Renewal Date                                                                                                    | 01 March 2009                        |                                                                          |  |  |
|                                                                                                    | Principal Plac                       | ce of Business (current)                                                 |  |  |
| Address                                                                                                    | UNIT 17 261 GIVEN TCE PADDINGTON QLI | D 4064 AUSTRALIA                                                         |  |  |
| Start Date                                                                                                    | 03 February 2005                     |                                                                          |  |  |
|                                                                                                    | Principal Place                      | e of Business (previous)                                                 |  |  |
| Address                                                                                                    | 5A/158 MORAY STREET NEW FARM QLD     | 4005 AUSTRALIA                                                           |  |  |
| Start Date                                                                                                    | 01 March 2002                        |                                                                          |  |  |
| Cease Date                                                                                                    | 01 January 1970                      |                                                                          |  |  |
|                                                                                                    | Other Place(s                        | s) of Business (current)                                                 |  |  |
|                                                                                                    | None.                                |                                                                          |  |  |
|                                                                                                    | Other Place(s)                       | ) of Business (previous)                                                 |  |  |
|                                                                                                    | None.                                |                                                                          |  |  |

## **Personal Name Extract Search**

The Personal Name Extract Search displays all the matching names on the ASIC's database with respect to an individuals' role.

Once a name is browsed, the facility is provided to obtain a Personal Name Extract on the individual searched. This displays information including:

- Personal Name Roles
- Appointment Date
- Company Name
- Address
- Company Type
- Company Status
- Relevant Document Number

| ASIC           Mome   main menu   search menu           Welcome to the Australian Securities and Investments Commission access page           A range of existing and new Australian Securities and Investments Commission services are available                                                                                                    |                                                                                 |  |  |
|----------------------------------------------------------------------------------------------------|---------------------------------------------------------------------------------|--|--|
| 1. Organisation Name Browse(Company or Business)Detail         2. Personal Name Browse       Detail         3. Company Document Listing       Detail         4. Document Image Request       Detail         5. Relational Extract Search (using ACN)       Detail         6. Company Extract Search (using ACN)       Detail         7. Business Name Extract (using RBN)       Detail         8. Personal Name Extract Search       Detail         9. Company Charges Extract       NEW         10. Weekly Summaries Menu       11. Sundry Marines Menu | Personal<br>Name Extract<br>Search is<br>located on<br>the menu as<br>option 8. |  |  |
| 11. Sunury Registers Menu<br>12. Bulk ASIC Search Facility<br>13. ASIC Alert Menu<br>24Hr Review and Reprint Facility                                                                                                    |                                                                                 |  |  |

Enter the required data, select current or historical.

Only click the search button once to avoid being charged twice.

| Personal Name Browse           home   main menu   search menu                          |                         |
|----------------------------------------------------------------------------------------|-------------------------|
| Family Name                                                                            |                         |
| First Given Name                                                                       |                         |
| Second Given Name                                                                      |                         |
| Type of Search Current Search - \$ 2.20 includi<br>Historical Search - \$ 2.20 includi | ng GST 📃<br>Iding GST 🔽 |
| Display Shareholders 🛛 🔫                                                               |                         |
| Start Birth Date (yyyymmdd)                                                            |                         |
| End Birth Date (yyyymmdd)                                                              |                         |
| Show Search Fee On Search 🗵                                                            | Reset Search            |
| Note: Please only click the Search button once to a                                    | void double charging    |
| Reference/Matter No(Optional) Field 1 (optional)                                       |                         |
| Reference/Matter No(Optional) Field 2 (optional)                                       |                         |
| Display Reference/Matter Numbers On Report 🛛 🗖                                         |                         |

#### NOTE:

By searching Historical you will also be receive current details at no extra charge.

|                                                                                                    | Personal Name Brow                                                                                       | se          |                                                                                                    |
|----------------------------------------------------------------------------------------------------|----------------------------------------------------------------------------------------------------|-------------|----------------------------------------------------------------------------------------------------|
| Search Results for:                                                                                                    | Current Search                                                                                           | Person Name | Smith John                                                                                                    |
| Count of Names Returned                                                                                                    | 66                                                                                                    | 7           | n                                                                                                    |
| Personal Names Search Crite                                                                                                    | ria                                                                                                    |             |                                                                                                    |
| Personal Name Identifier<br>Full Name<br>Birth Details<br>Personal Name Identifier<br>Full Name<br>Birth Details                                                           | 0000000 <u>SMITH JOHN</u> 07/01/1960 VIC MELBOURNE      00000000 <u>SMITH JANE</u> 27/08/1966 SA GLENELG |             | Matching data will display.<br>You can use the results to<br>request the extract for the<br>Individual.                                        |
| Personal Name Identifier<br>Full Name<br>Birth Details                                                                                                    | 0000000 <u>SMITH JOHN ADAM</u> 01/01/1935 UNITED STATES NEW YOR                                          | < NEW YORK  | Request the Personal<br>Name Extract:                                                                                                    |
| Personal Name Identifier<br>Full Name<br>Birth Details                                                                                                    | ☐ 0000000<br><u>SMITH SAM JOHN</u><br>30/03/1949 VIC MORNINGTON                                          |             | To request an extract, you can either click on the                                                                                             |
| Personal Name Identifier<br>Full Name<br>Birth Details<br>Personal Name Identifier<br>Full Name<br>Birth Details<br>Personal Name Identifier<br>Full Name<br>Birth Details |                                                                                                    | â           | hyperlinked 'Personal Name<br>Identifier' of the individual<br>or check the box and click<br>the search button at the<br>bottom of the screen. |
| Personal Name Identifier<br>Full Name<br>Birth Details                                                                                                    | 0000000 <u>JONES JOHN SAM</u> 04/06/1960 NT DARWIN                                                       | 5           |                                                                                                    |

Search on Selected Personal Name Identifiers

#### NOTE:

Multiple boxes can be selected for an individual and no extra cost if requested at the same time.

| Personal Name Extract                                                                                                    |              |  |  |  |  |
|----------------------------------------------------------------------------------------------------|--------------|--|--|--|--|
| home   main menu   search menu                                                                                                    |              |  |  |  |  |
| A Personal Name Extract costs \$ 41.14 including GST.<br>Please enter a Personal Name Identifier and select the number of names to extract. |              |  |  |  |  |
| Personal Name Id/s 11963500<br>11965050<br>15848593<br>15982541<br>12612279<br>3858499                                                      |              |  |  |  |  |
| Number of Personal Name Id/s 7                                                                                                    |              |  |  |  |  |
| Show Search Fee On Search 🗹                                                                                                    | Reset Search |  |  |  |  |
| Reference/Matter No(Optional) Field 1 (optional)                                                                                            | tr training  |  |  |  |  |
| Reference/Matter No(Optional) Field 2 (optional) tr training                                                                                |              |  |  |  |  |
| Display Reference/Matter Numbers On Report                                                                                                  |              |  |  |  |  |
|                                                                                                    |              |  |  |  |  |
|                                                                                                    |              |  |  |  |  |
|                                                                                                    |              |  |  |  |  |

The requested individuals identifier will populated through.

Click on the **'Search'** button to obtain the full Personal Name Extract.

| Search Results for:       Current Search       Personal Name Id/s =         Search Request Fields       C         Current Historical       C         Include Shareholdings       Y         Full Name       SMITH JOHN         Personal Name Identifier         Full Name       SMITH JOHN         Personal Name Identifier       11963500         Full Name       SMITH JOHN         Birth Details       1606/1966 MELBOURNE AUSTRALIA         Personal Roles Held         Document Number       111111111         Details       Director         Appointment Date       08/12/2004         Australian Company Number       08/15/860         Organisation Name       SUNDANCE MANAGEMENT GROUP LIMITED         Type Of Company In Which Role Is Held       Registered         Organisation Number       155880015087         Status Of Company In Which Role Is Held       Registered         Organisation Number       15580015087         SAMPLE ADDRESS OLD 4000       SAMPLE ADDRESS OLD 4000                                                                                        | ad in <u>PDF</u> format  |
|----------------------------------------------------------------------------------------------------|--------------------------|
| Search Results for:       Current Search       Personal Name Id/s         Search Request Fields       C         Current Historical       C         Include Shareholdings       Y         Full Name       SMITH JOHN         Person Details         Personal Name Identifier       11963500         Full Name       SMITH JOHN         Birth Details       16/06/1966 MELBOURNE AUSTRALIA         Personal Roles Held         Document Number         Document Number       11111111         Details Type       Current         Role       Director         Appointment Date       09/12/2004         Australian Company Number       09/12/2004         Type Of Company In Which Role Is Held       Australian Public Company         Status Of Company In Which Role Is Held       Registered         Organisation Number       15586015087         SAMPLE ADDRESS OLD 4000       SAMPLE ADDRESS OLD 4000                                                                                                    |                          |
| Search Request Fields         Current Historical       C         Include Shareholdings       Y         Full Name       SMITH JOHN         Person Details         Personal Name Identifier       11963500         Full Name       SMITH JOHN         Birth Details       16/06/1966 MELBOURNE AUSTRALIA         Personal Roles Held         Document Number         Document Number       11111111         Details Type       Current         Role       Director         Appointment Date       09/12/2004         Australian Company Number       087155880         Organisation Name       SUNDANCE MANAGEMENT GROUP LIMITED         Type Of Company In Which Role Is Held       Australian Public Company         Status Of Company In Which Role Is Held       Registered         Organisation Number       15580015087         Status Of Company In Which Role Is Held       Registered         Organisation Number Heading       ACN (Australian Company Number)         Australian Business Number       15580015087         SAMPLE ADDRESS OLD 4000       SAMPLE ADDRESS OLD 4000 |                          |
| Current Historical       C         Include Shareholdings       Y         Full Name       SMITH JOHN         Person Details         Personal Name Identifier       11963500         Full Name       SMITH JOHN         Birth Details       16/06/1966 MELBOURNE AUSTRALIA         Personal Roles Held         Document Number         Document Number       11111111         Details Type       Current         Role       Director         Appointment Date       09/12/2004         Australian Company Number       087155860         Organisation Name       SUNDANCE MANAGEMENT GROUP LIMITED         Type Of Company In Which Role Is Held       Australian Public Company         Status Of Company In Which Role Is Held       Registered         Organisation Number Heading       ACN (Australian Company Number)         Australian Business Number       15586015087         Address       SAMPLE ADDRESS OLD 4000                                                                                                    |                          |
| Include Shareholdings Y<br>Full Name SMITH JOHN Person Details Personal Name Identifier 11963500 Full Name SMITH JOHN Birth Details 16/06/1966 MELBOURNE AUSTRALIA Personal Roles Held Document Number 111111111 Details Type Current Role Director Appointment Date 09/125004 Australian Company Number 09/155880 Organisation Name SUNDANCE MANAGEMENT GROUP LIMITED Type Of Company In Which Role Is Held Australian Public Company Status Of Company In Which Role Is Held Registered Organisation Number 155680(15087 SAMPLE ADDRESS OLD 4000 Share Holding                                                                                                    |                          |
| Full Name     SMITH JOHN       Person Details <ul> <li>Personal Name Identifier</li> <li>Full Name</li> <li>SMITH JOHN</li> <li>Birth Details</li> <li>16/06/1966 MELBOURNE AUSTRALIA</li> </ul> Personal Roles Held <ul> <li>Document Number</li> <li>Director</li> <li>Australian Company Number</li> <li>Ogranisation Name</li> <li>SUNDANCE MANAGEMENT GROUP LIMITED</li> <li>Type of Company In Which Role Is Held</li> <li>Australian Business Number</li> <li>15586015087</li> <li>SAMPLE ADDRESS OLD 4000</li> <li>Share Holding</li> </ul>                                                                                                    |                          |
| Person Details         Personal Name Identifier       11963500         Full Name       SMITH JOHN         Birth Details       16/06/1966 MELBOURNE AUSTRALIA         Personal Roles Held         Document Number         Director         Appointment Date       09/12/2004         Australian Company Number       087155860         Organisation Name       SUNDANCE MANAGEMENT GROUP LIMITED         Type Of Company In Which Role Is Held       Australian Public Company         Status Of Company In Which Role Is Held       Registered         Organisation Number Heading       ACN (Australian Company Number)         Australian Business Number       15580015087         Address       SAMPLE ADDRESS OLD 4000                                                                                                    |                          |
| Personal Name Identifier       11963500         Full Name       SMITH JOHN         Birth Details       16/06/1966 MELBOURNE AUSTRALIA         Personal Roles Held         Document Number         Document Number       111111111         Details Type       Current         Role       Director         Appointment Date       09/12/2004         Australian Company Number       087155860         Organisation Name       SUNDANCE MANAGEMENT GROUP LIMITED         Type Of Company In Which Role Is Held       Australian Public Company         Status Of Company In Which Role Is Held       Registered         Organisation Number Heading       ACN (Australian Company Number)         Australian Business Number       15586015087         SAMPLE ADDRESS OLD 4000       SAMPLE ADDRESS OLD 4000                                                                                                    |                          |
| Full Name     SMITH JOHN       Birth Details     16/06/1966 MELBOURNE AUSTRALIA         Personal Roles Held         Document Number     11111111       Details Type     Current       Role     Director       Appointment Date     09/12/2004       Australian Company Number     087155860       Organisation Name     SUNDANCE MANAGEMENT GROUP LIMITED       Type Of Company In Which Role Is Held     Australian Public Company       Status Of Company In Which Role Is Held     Registered       Organisation Number Heading     ACN (Australian Company Number)       Australian Business Number     15580015087       Address     SAMPLE ADDRESS OLD 4000                                                                                                    |                          |
| Birth Details       16/06/1966 MELBOURNE AUSTRALIA         Personal Roles Held         Document Number       111111111         Details Type       Current         Role       Director         Appointment Date       09/12/2004         Australian Company Number       087155860         Organisation Name       SUNDANCE MANAGEMENT GROUP LIMITED         Type Of Company In Which Role Is Held       Australian Public Company         Status Of Company In Which Role Is Held       Registered         Organisation Number Heading       ACN (Australian Company Number)         Australian Business Number       15580015087         Address       SAMPLE ADDRESS OLD 4000                                                                                                    |                          |
| Personal Roles Held         Document Number       11111111         Details Type       Current         Role       Director         Appointment Date       09/12/2004         Australian Company Number       087155860         Organisation Name       SUNDANCE MANAGEMENT GROUP LIMITED         Type Of Company In Which Role Is Held       Australian Public Company         Status Of Company In Which Role Is Held       Registered         Organisation Number Heading       ACIN (Australian Company Number)         Australian Business Number       15586015087         SAMPLE ADDRESS OLD 4000       Share Holding                                                                                                    |                          |
| Document Number       111111111         Details Type       Current         Role       Director         Appointment Date       09/12/2004         Australian Company Number       087 155860         Organisation Name       SUNDANCE MANAGEMENT GROUP LIMITED         Type Of Company In Which Role Is Held       Australian Public Company         Status Of Company In Which Role Is Held       Registered         Organisation Number Heading       ACIN (Australian Company Number)         Australian Business Number       15586015087         Address       SAMPLE ADDRESS OLD 4000                                                                                                    |                          |
| Details Type     Current       Role     Director       Appointment Date     09/12/2004       Australian Company Number     09/159500       Organisation Name     SUNDANCE MANAGEMENT GROUP LIMITED       Type Of Company In Which Role Is Held     Australian Public Company       Status Of Company In Which Role Is Held     Registered       Organisation Number Heading     ACN (Australian Company Number)       Australian Business Number     15586015087       Address     SAMPLE ADDRESS OLD 4000                                                                                                    |                          |
| Role     Director       Appointment Date     09/12/2004       Australian Company Number     087.155860       Organisation Name     SUNDANCE MANAGEMENT GROUP LIMITED       Type Of Company In Which Role Is Held     Australian Public Company       Status Of Company In Which Role Is Held     Registered       Organisation Number Heading     ACN (Australian Company Number)       Australian Business Number     15586015087       Address     SAMPLE ADDRESS OLD 4000                                                                                                    |                          |
| Appointment Date     09/12/2004       Australian Company Number     087/155860       Organisation Name     SUNDANCE MANAGEMENT GROUP LIMITED       Type Of Company In Which Role Is Held     Australian Public Company       Status Of Company In Which Role Is Held     Registered       Organisation Number Heading     ACN (Australian Company Number)       Australian Business Number     15586015087       Address     SAMPLE ADDRESS OLD 4000                                                                                                    |                          |
| Australian Company Number     087155860       Organisation Name     SUNDANCE MANAGEMENT GROUP LIMITED       Type Of Company In Which Role Is Held     Australian Public Company       Status Of Company In Which Role Is Held     Registered       Organisation Number Heading     ACIN (Australian Company Number)       Australian Business Number     15586015087       Address     SAMPLE ADDRESS OLD 4000                                                                                                    |                          |
| Organisation Name     SUNDANCE MANAGEMENT GROUP LIMITED       Type Of Company In Which Role Is Held     Australian Public Company       Status Of Company In Which Role Is Held     Registered       Organisation Number Heading     ACN (Australian Company Number)       Australian Business Number     15586015087       SAMPLE ADDRESS OLD 4000     SAMPLE ADDRESS OLD 4000                                                                                                    |                          |
| Type Of Company In Which Role Is Held Australian Public Company<br>Status Of Company In Which Role Is Held Registered<br>Organisation Number Heading ACN (Australian Company Number)<br>Australian Business Number SAMPLE ADDRESS QLD 4000<br>Share Holding                                                                                                    |                          |
| Status Of Company In Which Role Is Held     Registered       Organisation Number Heading     ACN (Australian Company Number)       Australian Business Number     15586015087       Address     SAMPLE ADDRESS QLD 4000                                                                                                    | The results will display |
| Organisation Number Heading ACN (Australian Company Number)<br>Australian Business Number 15586015087<br>Address SAMPLE ADDRESS QLD 4000<br>Share Holding                                                                                                    | The results will display |
| Australian Business Number<br>Address SAMPLE ADDRESS OLD 4000<br>Share Holding                                                                                                    | with an option to conve  |
| Address SAMPLE ADDRESS QLD 4000 Share Holding                                                                                                    |                          |
| Share Holding                                                                                                    | to a PDF format.         |
|                                                                                                    | 0.                       |
| Document Number 11111111                                                                                                    |                          |
| Details Type Current                                                                                                    |                          |
| Share Class Code EMPE                                                                                                    |                          |
| Number Held 746                                                                                                    |                          |
| Beneficially Owned yes                                                                                                    |                          |
| Paid yes                                                                                                    |                          |
| Share Issuer Organisation Number 99989606                                                                                                    | $\sim$                   |

### **Bulk ASIC Search**

The option to request multiple Company Extracts is available through ABR.

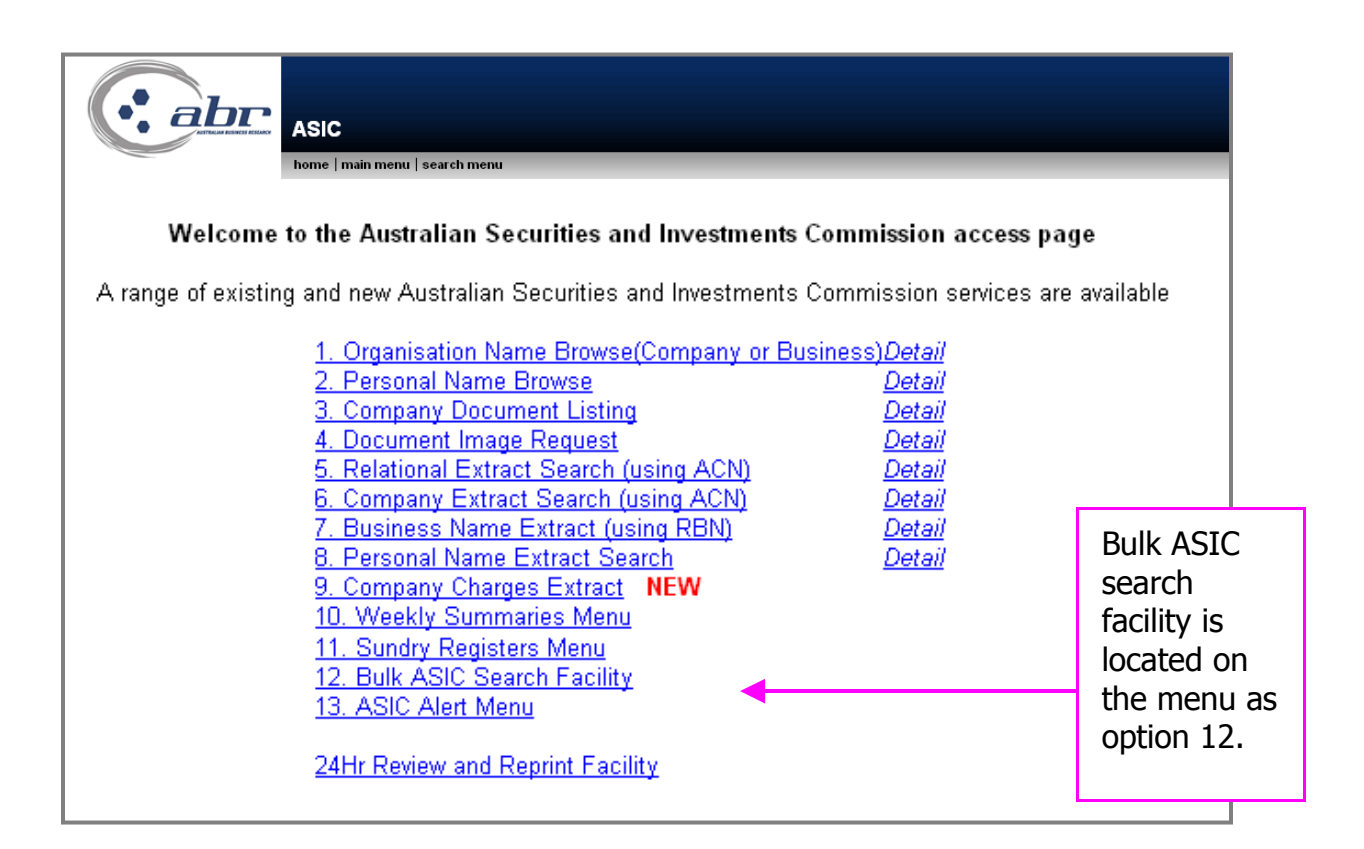

| C  |     | Bulk ASIC Search Facility           home   main menu   search menu                                                                                                    | Enter the required<br>data into the ACN<br>and reference fields<br>- click on <b>'Search'.</b> |
|----|-----|----------------------------------------------------------------------------------------------------|------------------------------------------------------------------------------------------------|
|    |     | The cost of this search is \$0.00<br>Please enter an Australian Company Number/s.<br>Reference/Matter No(Optional) Field 1 is optional.<br>Reference/Matter No(Optional) Field 2 is optional. |                                                                                                |
|    | ACN | Reference/Matter No(Optional) Field 1 Reference/Matter                                                                                                    | No(Optional) Field 2                                                                           |
| 1  |     |                                                                                                    |                                                                                                |
| 2  |     |                                                                                                    |                                                                                                |
| 3  |     |                                                                                                    |                                                                                                |
| 4  |     |                                                                                                    |                                                                                                |
| 5  |     |                                                                                                    |                                                                                                |
| 6  |     |                                                                                                    |                                                                                                |
| 7  |     |                                                                                                    |                                                                                                |
| 8  |     |                                                                                                    |                                                                                                |
| 9  |     |                                                                                                    |                                                                                                |
| 10 |     |                                                                                                    |                                                                                                |
|    |     | Reset Search                                                                                                    |                                                                                                |

|           |                        |                 | Confirm a correct a     | all the details are nd click <b>`Search'.</b> |
|-----------|------------------------|-----------------|-------------------------|-----------------------------------------------|
|           |                        | Bulk ACN & Name | e Verification          |                                               |
| Array ()  |                        |                 |                         |                                               |
| ACN       | Organisation Name      | Company Status  | Company Extract         | Bulk ACN Search                               |
| 080662568 | VEDA ADVANTAGE LIMITED | Registered      | Available for 080662568 | 080662568 Current 🔽 🗹                         |
|           |                        | End of Se       | earch Report            |                                               |
|           |                        |                 |                         | Reset Search                                  |

|           |                        | Bulk ASIC Search Menu<br>home   main menu   search menu         | Confirmation that your<br>request has been ordered<br>will appear.<br>You will find the Company<br>extract in the 'Your<br>Searches'. |                |
|-----------|------------------------|-----------------------------------------------------------------|----------------------------------------------------------------------------------------------------|----------------|
| ACN       | Organisation Name      | Status Message                                                  | Request ID                                                                                                    | Type of Search |
| 080662568 | VEDA ADVANTAGE LIMITED | Search completed successfully - Please check your inbox shortly | 16137724                                                                                                    | Current        |
|           |                        | End of Search Report                                            |                                                                                                    |                |

|                                                                                        |             |             |     | Se                   | lect the d<br>u have or | ocument<br>dered.    | : that |      |
|----------------------------------------------------------------------------------------|-------------|-------------|-----|----------------------|-------------------------|----------------------|--------|------|
| Search Results                                                                         |             |             |     |                      |                         |                      |        |      |
| viewed Australian Securities Commission Searches (Company Extract) searches            |             |             |     |                      |                         |                      |        |      |
| From: 02 Jan 2008 04:12 PM 🚈 To: 01 Apr 2008 04:12 PM 籒<br>Document Ref: Customer Ref: |             |             |     |                      |                         |                      |        |      |
| Search                                                                                 |             |             |     |                      |                         |                      |        |      |
| Page 1 v of 1, showing 10 v results per page                                           |             |             |     |                      |                         |                      |        |      |
| <u>080662568</u>                                                                       | tr training | tr training | XML | 31-03-08<br>11:22:50 | 31-03-08<br>11:21:17    | 31-03-08<br>16:05:40 | No     | / 11 |
| <u>080662568</u>                                                                       | tr training | tr training | XML | 31-03-08<br>11:02:37 | 31-03-08<br>11:01:04    | 31-03-08<br>16:07:11 | No     |      |

|                                                                                                    | Company Search                                                                                                    |                                                                                    |                                                                                                    |
|----------------------------------------------------------------------------------------------------|----------------------------------------------------------------------------------------------------|------------------------------------------------------------------------------------|----------------------------------------------------------------------------------------------------|
|                                                                                                    | home   main menu   search menu                                                                                                    |                                                                                    |                                                                                                    |
|                                                                                                    |                                                                                                    | Click to download in PDF                                                           | format                                                                                                    |
| Search Results for                                                                                                    | Current Searc                                                                                                    | h 🔺                                                                                | Organisation Number                                                                                                    |
| Extracted from ABR's database at 16:07:13 on 31/03/2008<br>"Extracted from ASIC's database at 10:50:46 on 31/03/2008<br>Section 1274B This extract has been prepared by<br>A.S.I.C. promptly. The Information Division of the <i>i</i> | the Australian Securities & Investments Commission from informa<br>Australian Securities & Investments Commission is certified under                 | tion it obtained, by usin 1 a c<br>the Australian Quality Stanc<br>Drganisation De | data processor, from the national database. If you believe<br>Jard AS 3901 (International Standard ISO 9001).<br>Etails |
| Organisation Name<br>Australian Company Humber<br>State of Incorporation<br>Registration Date<br>Governance Type<br>Organisation Number Heading<br>Australian Business Number<br>Review Date                                           | VEDA ADVANTAGE LIMITED<br>000662558<br>New South Wales<br>20/01/1998<br>Constitution<br>ACN (Australian Company Number)<br>29080662568<br>31/03/2009 |                                                                                    |                                                                                                    |
| Document<br>Details Type(current/ceased)<br>Details Start Date<br>Organisation Name<br>Hame Start Date<br>Organisation Status                                                                                                    | 024436144<br>Current<br>12/07/2007<br>VEDA ADVANTAGE LIMITED<br>31/10/2006<br>Registered                                                             | The<br>an o<br>PDF                                                                 | results will display with<br>ption to download in<br>format.                                                            |
| Organisation Type<br>Organisation Class<br>Organisation Sub-Class<br>Disclosing Entity Flag                                                                                                    | Australian Public Company<br>Limited By Shares<br>Unlisted Public Company<br>N                                                                       |                                                                                    |                                                                                                    |
|                                                                                                    |                                                                                                    | Company Add                                                                        | ress                                                                                                    |
| Document Humber<br>Details Type(current/ceased future)<br>Address Type<br>Address Start Date<br>Address                                                                                                    | 013305779<br>Current<br>Registered Office<br>20/01/1998<br>LEVEL 5 90 ARTHUR STREET NORTH SYI                                                        | DNEY NSW 2060                                                                      |                                                                                                    |
| Details Type(current/ceased.future)<br>Address Type<br>Address Start Date<br>Address                                                                                                    | Current<br>Principal Place of Business<br>01/07/1998<br>LEVEL 5.90 ARTHUR STREET NORTH SYI                                                           | DNEY NSW 2060                                                                      |                                                                                                    |
| Document Qualifier Type Role                                                                                                    | Co/<br>Appointment Ceased Name Born                                                                                                    | mpany Office H                                                                     | Holders<br>Organisation Address                                                                                         |